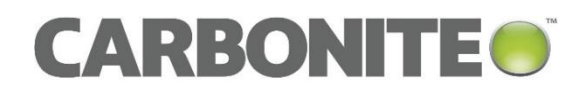

# Carbonite Server Backup Agent 8.6 for Microsoft Windows

Automating Agent Deployment

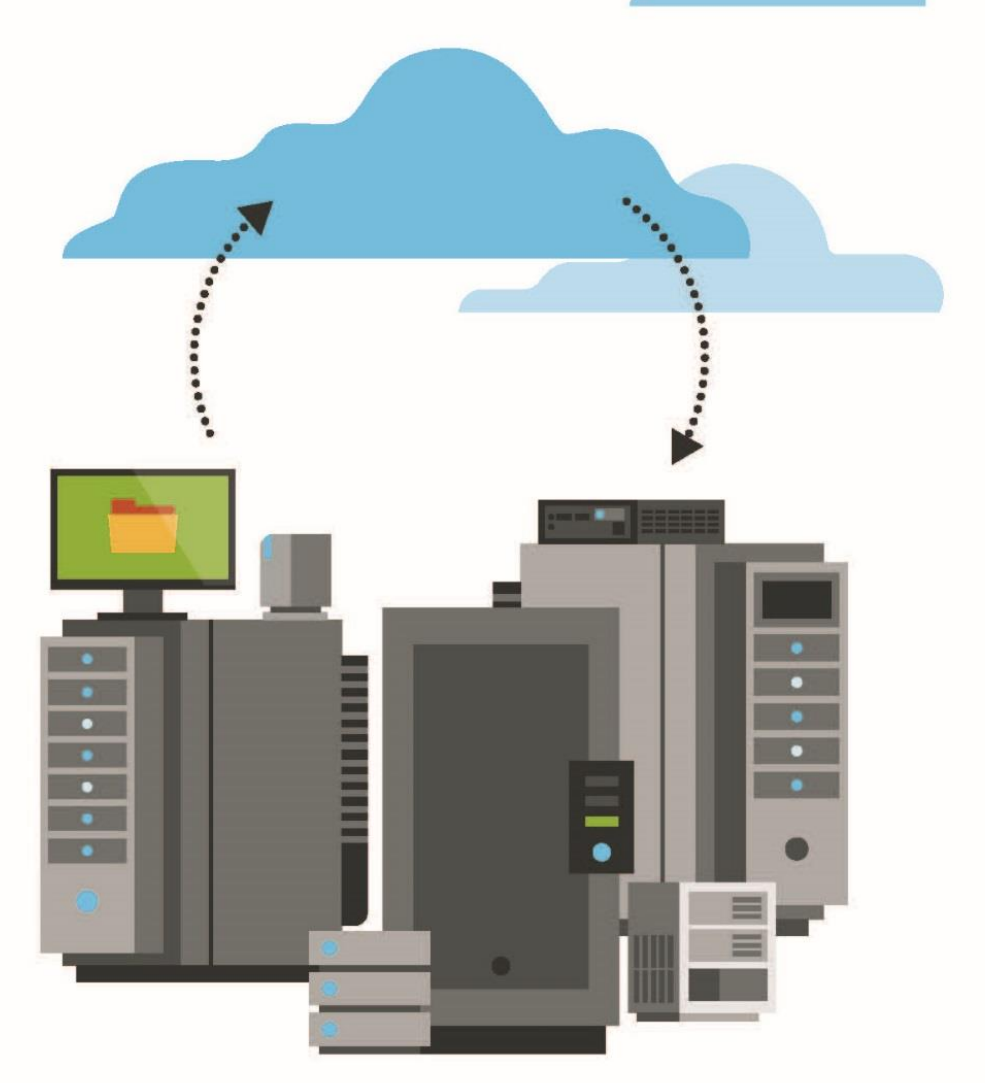

© 2018 Carbonite, Inc. All rights reserved.

Carbonite makes no representations or warranties with respect to the contents hereof and specifically disclaims any implied warranties of merchantability or fitness for any particular purpose. Furthermore, Carbonite reserves the right to revise this publication and to make changes from time to time in the content hereof without obligation of Carbonite to notify any person of such revision of changes. All companies, names and data used in examples herein are fictitious unless otherwise noted.

No part of this document may be reproduced, transmitted, transcribed, stored in a retrieval System or translated into any language including computer language, in any form or by any means electronic, mechanic, magnetic, optical, chemical or otherwise without prior written permission of:

Carbonite, Inc. Two Avenue de Lafayette Boston, MA 02111 www.carbonite.com

Carbonite and the Carbonite logo are registered trademarks of Carbonite, Inc. Product names that include the Carbonite mark are trademarks of Carbonite, Inc. All other products or company names mentioned in this document are trademarks or registered trademarks of their respective owners.

Acknowledgements: Two encryption methods, DES and TripleDES, include cryptographic software written by Eric Young. The Windows versions of these algorithms also include software written by Tim Hudson. Bruce Schneier designed Blowfish encryption.

"Part of the software embedded in this product is gSOAP software. Portions created by gSOAP are Copyright 2001-2006 Robert A. van Engelen, Genivia Inc. All Rights Reserved. THE SOFTWARE IN THIS PRODUCT WAS IN PART PROVIDED BY GENIVIA INC AND ANY EXPRESS OR IMPLIED WARRANTIES, INCLUDING, BUT NOT LIMITED TO, THE IMPLIED WARRANTIES OF MERCHANTABILITY AND FITNESS FOR A PARTICULAR PURPOSE ARE DISCLAIMED. IN NO EVENT SHALL THE AUTHOR BE LIABLE FOR ANY DIRECT, INDIRECT, INCIDENTAL, SPECIAL, EXEMPLARY, OR CONSEQUENTIAL DAMAGES (INCLUDING, BUT NOT LIMITED TO, PROCUREMENT OF SUBSTITUTE GOODS OR SERVICES; LOSS OF USE, DATA, OR PROFITS; OR BUSINESS INTERRUPTION) HOWEVER CAUSED AND ON ANY THEORY OF LIABILITY, WHETHER IN CONTRACT, STRICT LIABILITY, OR TORT (INCLUDING NEGLIGENCE OR OTHERWISE) ARISING IN ANY WAY OUT OF THE USE OF THIS SOFTWARE, EVEN IF ADVISED OF THE POSSIBILITY OF SUCH DAMAGE."

The Carbonite Server Backup Agent, Carbonite Server Backup CentralControl, and Carbonite Server Backup Director applications have the encryption option of AES (Advanced Encryption Standard). Advanced Encryption Standard algorithm (named Rijndael, pronounced "Rain Doll") was developed by cryptographers Dr. Joan Daemen and Dr. Vincent Rijmen. This algorithm was chosen by the National Institute of Standards and Technology (NIST) of the U.S. Department of Commerce to be the new Federal Information Processing Standard (FIPS).

The Carbonite Server Backup Agents and Carbonite Server Backup Director applications also have the added security feature of an over the wire encryption method.

#### **Document History**

| Version | Date       | Description                                                                                                    |
|---------|------------|----------------------------------------------------------------------------------------------------|
| 1       | March 2018 | Automating Agent Deployment guide for Agent 8.6 <i>x</i> . Indicates that you can use group policy to install and upgrade Agents on Windows machines. |

## Contents

| 1 | Auto | mate Windows Agent deployment using Group Policy                          | 3  |
|---|------|---------------------------------------------------------------------------|----|
|   | 1.1  | Extract .msi and .mst files from the Windows Agent installation kit       | 3  |
|   | 1.2  | Specify Agent installation options                                        | 4  |
|   | 1.3  | Push the Agent to systems using Active Directory Group Policy             | 7  |
|   | 1.3  | Example: Pushing the Agent to systems using Active Directory Group Policy | 7  |
| 2 | Carb | onite Server Backup Support                                               | 10 |
|   | 2.1  | Contacting Carbonite                                                      | 10 |

### 1 Automate Windows Agent deployment using Group Policy

You can automate the installation and upgrade of Windows Agents across your organization using Active Directory Group Policy. To do this, you must:

- 1. Extract .msi and .mst files from the Windows Agent installation kit
- 2. Specify Agent installation options
- 3. Push the Agent to systems using Active Directory Group Policy

# 1.1 Extract .msi and .mst files from the Windows Agent installation kit

Before you can deploy the Windows Agent using Group Policy, you must extract .msi and .mst files from the Windows Agent installation kit. The Windows Agent installation kit is provided in .exe format, and cannot be deployed using Group Policy.

The .msi file is an installation package that can be pushed to systems using Active Directory Group Policy. The .mst file contains settings for the installer, and must be edited before you deploy the Agent. See <u>Specify Agent</u> <u>installation options</u>.

To install and upgrade the Windows Agent automatically on both 64-bit and 32-bit systems, you must extract files from both the 64-bit and 32-bit Windows Agent installation kits using these steps. You can then assign the appropriate .msi and .mst files (64-bit or 32-bit) for each organizational unit (OU) or computer groups.

To extract .msi and .mst files from the Windows Agent installation kit:

- 1. Make a copy of the Agent installation kit, and name it "setup.exe".
- 2. Run the following command:

```
setup.exe /s /b"C:\Temp\MSI" /v"/qn" [Llanguage]
```

Where:

- C:\Temp\MSI is the directory where the .msi file will be extracted. You can specify a different destination directory, if desired.
- By default, English is used for the .msi file. To specify a language for the Agent, include one of the following language parameters in the command:

/L1036 – French /L1034 – Spanish /L1031 – German /L1033 – English An Agent.msi file and an .mst file is extracted in the specified location. The name of the .mst file corresponds to the specified language.

| Computer → OSDisk (C:) → Temp → MSI |          |                     |                   |                   |            |  |   |
|-------------------------------------|----------|---------------------|-------------------|-------------------|------------|--|---|
| File Edit View Tools He             | р        |                     |                   |                   |            |  |   |
| Organize 👻 Include in librar        | y 🕶      | Share with 👻 🛛 Burn | New folder        |                   |            |  | 0 |
| 🔶 Favorites                         | <b>^</b> | Name                | Date modified     | Туре              | Size       |  |   |
| 🌉 Desktop                           |          | 1033.MST            | 10/5/2015 9:28 AM | MST File          | 20 KB      |  |   |
| 🛼 Downloads 🗧                       |          | 🛃 Agent.msi         | 10/5/2015 9:28 AM | Windows Installer | 108,821 KB |  |   |
| 🖳 Recent Places                     |          |                     |                   |                   |            |  |   |

#### **1.2 Specify Agent installation options**

After extracting the Agent.msi and .mst file from the Agent installation kit, you can add and edit properties in the .mst file. Properties in the .mst file provide Portal registration information and specify which plug-ins to install with the Agent.

To edit the properties, use Orca: an editor for Windows Installer packages. Orca can be downloaded from Microsoft as part of the Windows Installer SDK.

After editing properties, you can save the new .mst file, and distribute it with the Agent.msi file.

To specify Agent installation options:

- 1. Using Windows Installer SDK Orca, open the Agent.msi file.
- 2. Go to Transform > Apply Transform.
- 3. In the Open dialog box, select the .mst file, and click **Open**.
- 4. In the tables list at the left side of the Orca window, click **Property**.

The right side of the window shows current properties and their values.

| 🚰 Agent.msi - Orca     |       |                          | _ • •               |  |  |
|------------------------|-------|--------------------------|---------------------|--|--|
| File Edit Tables Tran  | sforr | n Tools View Help        |                     |  |  |
| 🗅 🗲 🖬 🐰 🖻 🖷            | - AN  | ** 🖷 🖻 🛒 🎬               |                     |  |  |
| Tables                 | *     | Property                 | Value 🔺             |  |  |
| Icon                   | -     | ISCHECKFORPRODUCTUPDATES | 1                   |  |  |
| InstallExecuteSequence |       | DISPLAYTEXT              | Support Text        |  |  |
| InstallUISequence      |       | REGISTEREDSERVERADDRESS  | 0                   |  |  |
| LaunchCondition        |       | CHANGEREGISTRATION       | 1                   |  |  |
| ListBox                |       | AMPPORT                  | 8086                |  |  |
| ListView               |       | CRRTREGAGENTOPT          | 1                   |  |  |
| Media                  |       | REGAGENTOPT              | 1                   |  |  |
| MsiFileHash            |       | ACCOUNTTYPE1             | LocalSystem         |  |  |
| Patch                  |       | ACCOUNTTYPE2             | LeaveUnchanged      |  |  |
| Property               |       | AgreeToLicense2          | No                  |  |  |
| RadioButton            |       | TOTALUNINSTALL           | False               |  |  |
| Registry               |       | Information              | 0                   |  |  |
| RemoveFile             |       | USERNAME                 | *                   |  |  |
| ServiceControl         |       | ApplicationUsers         | AllUsers            |  |  |
| ServiceInstall         |       | INTEGRATEDENCRYPTION     | ON                  |  |  |
| TextStyle              |       | _IsMaintenance           | Change              |  |  |
| UIText                 |       | RestartManagerOption     | CloseRestart        |  |  |
| _Validation            |       | IS_SQLSERVER_USERNAME    | sa 👻                |  |  |
|                        | Ψ.    | ۰ III                    | •                   |  |  |
| Fables: 45             |       | Property - 168 rows No   | column is selected. |  |  |

- 5. If you want to register the Agent to Portal, do the following:
  - Find the REGISTERWITHWEBCC property. Double-click the property's **Value** column, and change the value to TRUE.
  - Add the properties shown in the following table:

| Property     | Value                                                                                                    |
|--------------|----------------------------------------------------------------------------------------------------|
| AMPNWADDRESS | IP address or host name of the Portal for managing the Agent (e.g., portal.carbonite.com)                                                                        |
| AMPPORT      | (Optional) Port number for the Agent to communicate with Portal. The default port is 8086.                                                                       |
| AMPUSERNAME  | Name of the Portal user for the Agent (e.g., admin@carbonite.com). The user must be an Admin user or regular user. Typically, the user name is an email address. |
| AMPPASSWORD  | Password of the specified Portal user.                                                                                                    |

To add each property, do the following:

• Right-click the **Property** column, and choose **Add Row**.

The Add Row dialog box appears.

| Add Row    |                      | × |
|------------|----------------------|---|
| Name       | Value                |   |
| Property   | ,                    |   |
| Value      |                      |   |
|            |                      |   |
|            |                      |   |
|            |                      |   |
| - Column   |                      |   |
| Property - | String[72], Required |   |
| I          |                      |   |
|            |                      |   |
|            | OK Cancel            |   |
|            |                      |   |

- In the **Property** row, enter the property name in the **Value** column.
- In the **Value** row, enter the property value in the **Value** column.
- Click **OK**.
- 6. For each plug-in that you want to install with the Agent, change the plug-in's property value to **ON**.

The following table shows the property name for each plug-in. By default, plug-ins are not installed with the Agent.

| Plug-in                                                                                                    | Property            |
|----------------------------------------------------------------------------------------------------|---------------------|
| Cluster Support Plug-in                                                                                                    | FEATURECLUSTER      |
| Exchange 2007 DR Plug-in                                                                                                    | FEATUREEXCHANGE     |
| (only available with the 64-bit Windows Agent)                                                                                                    |                     |
| Exchange 2010/2013 DR Plug-in                                                                                                    | FEATUREEXCHANGE2010 |
| (only available with the 64-bit Windows Agent)                                                                                                    |                     |
| <i>Note:</i> After the Agent installation, the machine must be restarted before you can share a safeset for restoring individual mailboxes and messages using the Granular Restore for Exchange application. |                     |
| Oracle Plug-in                                                                                                    | FEATUREORACLE       |
| SQL Server Plug-in                                                                                                    | FEATURESQL          |
| <i>Note:</i> After the Agent installation, the machine must be restarted before you can share a safeset for restoring individual SharePoint objects using the Granular Restore for SharePoint application.   |                     |

| Plug-in                                                                                                    | Property           |
|----------------------------------------------------------------------------------------------------|--------------------|
| Image Plug-in                                                                                                    | FEATUREVOLUMEIMAGE |
| (only available with the 64-bit Windows Agent)                                                                                                    |                    |
| <i>Note:</i> After the Agent installation, the machine must be restarted before the Image Plug-in can use Changed Block Tracking (CBT) to identify data that has changed since a previous backup. Without CBT, the Agent reads all data for every backup when backing up a volume. |                    |

To change a property value, do the following:

- Find the property for the plug-in.
- Double-click the property's Value column.
- Enter **ON**.
- 7. Go to Transform > Generate Transform.
- 8. In the Save Transform As dialog box, specify a new name for the .mst file, and click **Save**.

You can then push the Agent.msi file and the new .mst file to systems using Group Policy.

# **1.3** Push the Agent to systems using Active Directory Group Policy

After extracting the Agent installation files and specifying installation options, you can push the Agent to systems using Active Directory Group Policy. For detailed instructions, see information from Microsoft. For a sample procedure, see <u>Example: Pushing the Agent to systems using Active Directory Group Policy</u>.

To ensure that the Agent is installed or upgraded correctly, we recommend pushing the files to one system before pushing them to all machines.

#### **1.3.1** Example: Pushing the Agent to systems using Active Directory Group Policy

This section describes how to push the Agent to systems using Active Directory Group Policy on Windows Server 2012. This procedure is provided only as an example. For detailed procedures, see information from Microsoft.

- 1. Create a shared folder (e.g., <u>\\Server1\MSI</u>). Ensure that all domain computers have read permission to the UNC share.
- 2. In the shared folder, save the Agent.msi file and the .mst file that was edited using Orca.
- 3. On the domain controller, or on a system with Administrative Tools installed, open Active Directory Users and Computers from Administrative Tools.
- 4. Create a new group. In the group, add computers where you want to install or upgrade the Agent.

- 5. From Administrative Tools, open Group Policy Management.
- 6. Create a new group policy and link it to the domain or OU, as needed.
- 7. In the **Security Filtering** area, remove the authenticated users, and add the computers or computer groups where you want to install or upgrade the Agent.

| <u></u>                                                                                                    | Group Policy Management                                                                                                    | _ 🗆 🗙 |
|----------------------------------------------------------------------------------------------------|----------------------------------------------------------------------------------------------------|-------|
| 📓 File Action View Window Help                                                                                                    |                                                                                                    | _ 8 × |
| (= =) 🖄 🖬 🙆 🖬                                                                                                    |                                                                                                    |       |
| Group Policy Management<br>Group Policy Management<br>Group Policy Management<br>Group Policy HeattPolical<br>Default Domain Policy<br>Group Policy Objects<br>Default Domain Policy<br>Group Policy Objects<br>Default Domain Policy<br>Group Policy Objects<br>Default Filters<br>State: GPOs<br>State: GPOs<br>Group Policy Mediling<br>Group Policy Mediling<br>Group Policy Mediling<br>Group Policy Mediling<br>Group Policy Results | GP-Push         Scope       Details         Status         Links         Daplay links in this location:         The following stes, domains, and OUb are linked to this GPO:         Location         Incestion         Image: Status         Location         Image: Status         Image: Status         Image: Status         Image: Status         Image: Status         Image: Status         Security Filtering         The settings in this GPO can only apply to the following groups, usen, and computers:         Name         Image: Status         Agent GP (TESTGPU/gent-GP)         Add       Permove         Properties         VMI Filtering         This GPO is linked to the following WMI filter:         Image: Volume         Image: Volume |       |
|                                                                                                    |                                                                                                    |       |

 Right-click the group policy, and select Edit. In the Group Policy Management Editor, go to Computer Configuration > Policies > Software Settings > Software Installation. Right-click Software Installation, and choose New > Package.

| 1                                                                               | Gr                     | roup Policy Ma | nagem | nent Editor        |                  | _ |
|---------------------------------------------------------------------------------|------------------------|----------------|-------|--------------------|------------------|---|
| File Action View Help                                                           |                        |                |       |                    |                  |   |
| 🗢 🔿 🙍 🖬 🖬 🖬                                                                     |                        |                |       |                    |                  |   |
| 🗐 GP-Push [LL-WIN2012.TEST                                                      | GP.LOCAL Name          | •              | Versi | Deployment st      | Source           |   |
| Computer Configuration     A Policies     A Software Setting:     Software inst | n<br>S                 |                | There | are no items to sh | ow in this view. |   |
| ▷ I Windows Se                                                                  | New 🕨                  | Package        |       |                    |                  |   |
| Administrat                                                                     | View 🕨                 |                |       | 1                  |                  |   |
| ▷ Preferences ⊿ <sup>®</sup> User Configuration                                 | Paste                  |                |       |                    |                  |   |
| ▷ Policies ▷ Preferences                                                        | Refresh<br>Export List |                |       |                    |                  |   |
|                                                                                 | Properties             |                |       |                    |                  |   |
|                                                                                 | Help                   |                |       |                    |                  |   |
|                                                                                 |                        | a              |       |                    |                  |   |

- 9. In the Open dialog box, use the share path that was created in Step 1 (e.g., <u>\\Server1\MSI</u>). Select the Agent.msi file, and click **Open**.
- 10. In the Deploy Software dialog box, choose **Advanced**, and then click **OK**.

|   | Deploy Software X                                                                                              |
|---|----------------------------------------------------------------------------------------------------|
| 2 | Select deployment method:                                                                                      |
|   | O Published                                                                                                    |
|   | ◯ Assigned                                                                                                    |
|   | Advanced                                                                                                    |
|   | Select this option to configure the Published or Assigned options,<br>and to apply modifications to a package. |
|   | OK Cancel                                                                                                    |

11. In the Agent Properties dialog box, click the **Modifications** tab. Add the .mst file from the share path that was created in Step 1 (e.g., <u>\\Server1\MSI</u>). Click **OK**.

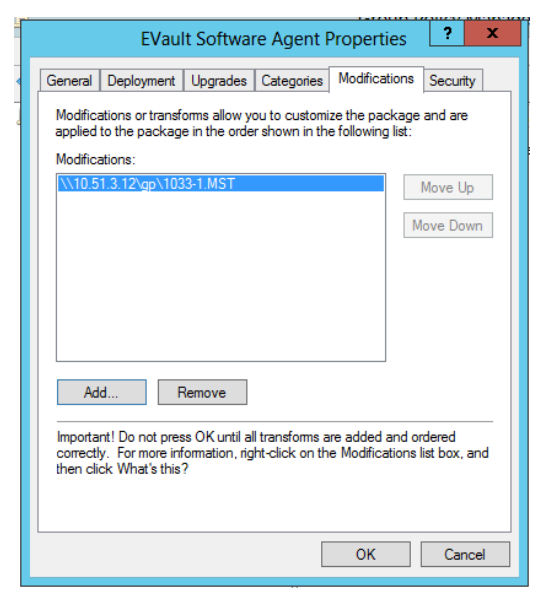

- 12. Do one of the following:
  - Reboot the domain computers to install or upgrade the Agent.
  - Run the following command to force the group policy:

gpupdate /force

### 2 Carbonite Server Backup Support

If you have a question about Carbonite Server Backup that isn't covered in this guide, our frequently-updated Knowledge Base contains comprehensive information. The Knowledge Base is your first stop when searching for any Carbonite Server Backup solutions you may need. We highly recommend searching here first for the quickest answers to your questions.

Knowledge Base: http://support.carbonite.com/evault

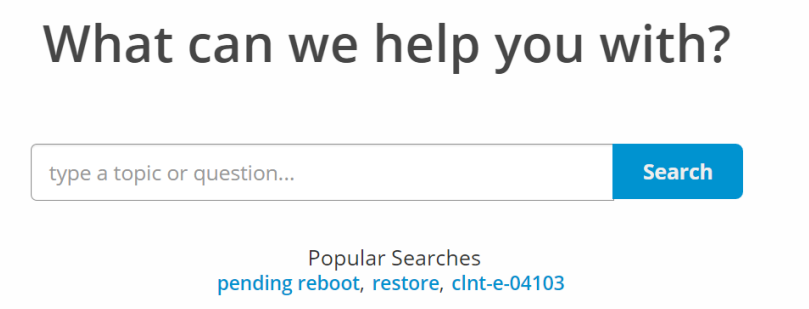

#### 2.1 Contacting Carbonite

If you need live assistance from a qualified support agent, Carbonite Support is here for you 24 hours a day, 7 days a week (excluding US holidays). Please feel free to get in touch with us, and we'll help out any way we can! You can find the contact information for Carbonite Support in the Knowledge Base: http://support.carbonite.com/evault

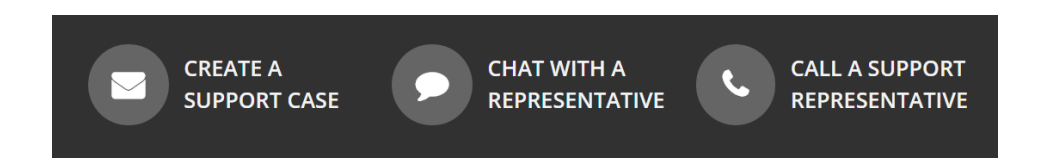

**Tip**: When contacting Support with a technical issue, please have both the program's log files and the store you are having difficulty with ready.

To gather log files, click **File** menu and choose *Open log folder*. Compress the contents of the folder in a .zip file and attach it to your support request.

If the log archive and/or mail store exceeds 10MB, you may not be able to send them as an email attachment. In that case, upload instructions will be provided to you upon request.